# What is a Master Account and How Does it Work?

This article explains what a Master Account is, and how to use it in the City Ledger.

## **Master Account**

#### What is a Master Account?

If you have a company with multiple different branches, a Master Account can be used to tie these branches together so when you do a search for the Master Account, a list of all the corresponding branches appear as well. For example, Bank of the World is a City Ledger Account in the PMS. Many different branches of Bank of the World stay at your property and each branch has their own City Account under their own Branch name (ie: XYZ Bank, ABC Bank). By attaching the Bank of the World Master Account to each of these branches, when you do a search for Bank of the World, a list of all the branches will appear as well.

**Important Note:** Master Accounts are their own City Ledger Accounts: therefore the Master City Ledger Account must be created first, before any another City Ledger Accounts can be attached to it.

You can add a Master Account while you are creating the City Ledger Account, or after it has been created. If you are creating a new City Ledger Account, a Master Account is added via the **Billing Address & Master Account Setup** screen. If you are unsure how to create a City Account please see the article <u>How to Create a City Account</u> in the City Ledger Module.

| Billing Address                            |              |                                      |
|--------------------------------------------|--------------|--------------------------------------|
| Contact Name                               | Use Billing  | g Address on Invoices and Statements |
| Robert Powell                              |              |                                      |
| Address                                    |              |                                      |
| 38465 Bay Street                           |              |                                      |
| Zip / Postal Code                          |              | City                                 |
| M5T 1T4                                    |              | Toronto                              |
| Country                                    |              | State / Province                     |
| Canada                                     | $\checkmark$ | Ontario                              |
| Master Account Master Account not Selected |              |                                      |
| 🝓 Select Master Account                    |              |                                      |

### **Adding a Master Account**

If the City Account already exists, proceed to the **Account Details > Billing Address & Master Account Setup** tab of the City Ledger Account Master screen and select the **Edit Account** button located in the bottom left hand corner of the screen.

| ccount Statistics            | Account Details     | Invoices   | Notes    | Credits  |                                        |              |
|------------------------------|---------------------|------------|----------|----------|----------------------------------------|--------------|
| ain Information              | Billing Address &   | Master Acc | ount Set | up       |                                        |              |
| 📄 Billing Address            | ;                   |            |          |          |                                        |              |
| Contact Nam                  | e                   |            |          | Use Bill | ing Address on Invoices and Statements |              |
| Robert Powell                |                     |            |          |          |                                        |              |
| Address                      |                     |            |          |          |                                        |              |
| 38465 Bay Stre               | eet                 |            |          |          |                                        |              |
| Zip / Postal                 | Code                |            |          |          | City                                   |              |
| M5T 1T4                      |                     |            |          |          | Toronto                                |              |
| Country                      |                     |            |          |          | State / Province                       |              |
| Canada                       |                     |            |          | ~        | Ontario                                | $\checkmark$ |
| -Master Accoun<br>Master Acc | t<br>count not Sele | ected      |          |          |                                        |              |
| 📑 Edit Accour                | nt                  |            |          |          |                                        | Close        |

Select the Select Master Account button to add a Master Account.

| Master Account              |       |
|-----------------------------|-------|
| Master Account not Selected |       |
| Select Master Account       |       |
| Save 🙆 Cancel               | Close |

To search for a City Ledger Account, first select how you would like to search, ie: by Account Name, Phone Number or Contact Name. Ensure the correct dial is selected.

| What should we be sea | rching for?    | 📿 Search     |
|-----------------------|----------------|--------------|
| Where should we searc | h?             |              |
| Account Name          | O Phone Number | Contact Name |
|                       |                |              |
|                       |                | Sancel       |

Next, enter your search criteria into the **What should we be searching for** box and select the **Search** button.

| ank of                |                | Karch 🎻      |
|-----------------------|----------------|--------------|
| /here should we searc | :h?            |              |
| Account Name          | O Phone Number | Contact Name |
|                       |                |              |
|                       |                | Course       |

A list of City Accounts that match your search criteria will appear in a list below. Click on the desired City Account and press the **Select** button in the bottom right and corner of the screen.

| 3ank of                          |                | 🙀 Search     |
|----------------------------------|----------------|--------------|
| ∀here should we searct           | 1?             |              |
| <ul> <li>Account Name</li> </ul> | O Phone Number | Contact Name |
|                                  | Bank of the Wo | rld          |
| lost Likely Matches              |                |              |
| Account Name                     |                | City         |
| Bank of the World                |                | Zürich       |
|                                  |                |              |
|                                  |                |              |
|                                  |                |              |
| c                                |                | >            |
|                                  |                |              |

The Master Account will now be attached to the City Account. Should you wish to remove the Master Account, simply select the **Remove Master Account** button.

| ain Information | Billing Address & | Master Account Se | tup      |                                        |              |
|-----------------|-------------------|-------------------|----------|----------------------------------------|--------------|
| Billing Address |                   |                   |          |                                        |              |
| Contact Name    | ;                 |                   | Use Bill | ing Address on Invoices and Statements |              |
| Robert Powell   |                   |                   |          |                                        |              |
| Address         |                   |                   |          |                                        |              |
| 38465 Bay Stre  | et                |                   |          |                                        |              |
| Zip / Postal (  | ode               |                   |          | City                                   |              |
| M5T 1T4         |                   |                   |          | Toronto                                |              |
| Country         |                   |                   |          | State / Province                       |              |
| Canada          |                   |                   | ~        | Ontario                                | $\mathbf{v}$ |
| Master Account  | World             |                   |          |                                        |              |
| 💻 Remove M      | laster Account    |                   |          |                                        |              |
| 🕢 Save          | 🙆 Cance           | 1                 |          | X                                      | Close        |

## **City Ledger Account Search**

Now, when doing a City Ledger Account Search for "Bank of the World", any attached accounts will also show up. The results will be displayed in a list of:

- 1. **Most Likely Matches** displays the account name that is closest to your entered search terms
- 2. **Other Possible Matches** shows accounts that are attached to the Master Account

| Bank of                                                                                                    |                  | 🙀 Search                    |      |
|----------------------------------------------------------------------------------------------------|------------------|-----------------------------|------|
| ¥here should we searc                                                                                              | h?               |                             |      |
| <ul> <li>Account Name</li> </ul>                                                                                   | O Phone Number   | Contact Name                |      |
|                                                                                                    | No Account Selec | ted                         |      |
| ost Likely Matches                                                                                                 |                  |                             |      |
| Account Name                                                                                                    |                  | City                        | /    |
| Bank of the World                                                                                                  |                  | Zürich                      |      |
|                                                                                                    |                  |                             |      |
|                                                                                                    |                  |                             |      |
|                                                                                                    |                  |                             |      |
|                                                                                                    |                  |                             |      |
| <                                                                                                    |                  |                             | >    |
| <                                                                                                    |                  |                             | >    |
| <                                                                                                    | - 2              |                             | >    |
| Ither Possible Matchess           Account Name           Brookfield Fund Mana                                      |                  | City                        | >    |
| Ither Possible Matches<br>Account Name<br>Brookfield Fund Mana<br>Goliath National Rank                            | agement          | City<br>Toronto<br>New York | >    |
| Ither Possible Matches Account Name Brookfield Fund Mana Goliath National Bank                                     | agement          | City<br>Toronto<br>New York | > `` |
| Account Name     Brookfield Fund Mana     Goliath National Bank                                                    | agement          | City<br>Toronto<br>New York | > `` |
| Account Name     Brookfield Fund Mana     Goliath National Bank                                                    | agement          | City<br>Toronto<br>New York | > `` |
| Constitution     Constitution     Constitution     Constitution     Constitution     Constitution     Constitution | agement          | City<br>Toronto<br>New York | >    |